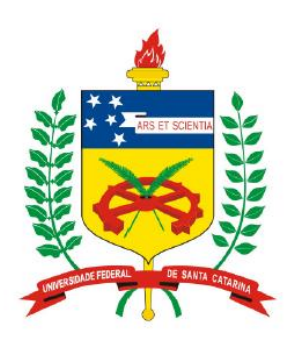

Universidade Federal de Santa Catarina Centro Tecnológico – CTC Departamento de Engenharia Elétrica

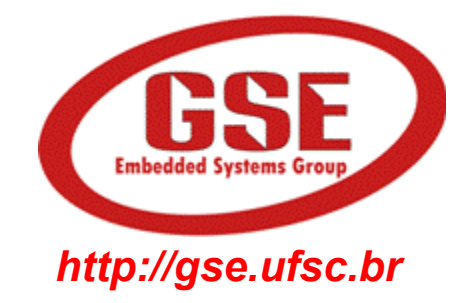

# "EEL7020 – Sistemas Digitais"

Prof. Eduardo Augusto Bezerra

Eduardo.Bezerra@eel.ufsc.br

Florianópolis, marco de 2013.

# **Sistemas Digitais**

Uso de FSMs no controle do fluxo de execução de sistemas digitais. Estudo de caso: Projeto de Calculadora.

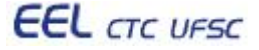

# **Objetivos do laboratório**

- 1. Entender o uso de FSMs como estrutura de controle do fluxo de operações de um circuito combinacional.
- 2. Implementar uma FSM em VHDL para controlar as operações da calculadora desenvolvida nas aulas anteriores.

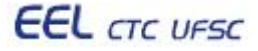

#### Tarefa a ser realizada na aula prática

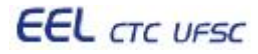

# Definição do problema: calculadora com entrada de dados reduzida

- Para realizar as operações, alguns componentes da calculadora desenvolvida nas aulas anteriores utilizam:
  - as chaves SW(7..0) para leitura do operando A, e
  - as chaves SW(15..8) para leitura do operando B.
- Visando reduzir a quantidade de chaves no projeto de uma placa, solicita-se utilizar apenas um conjunto de 8 chaves, SW(7..0), para leitura dos dois operandos.
- A seleção da operação desejada continua sendo realizada pelas chaves SW(17..16).

# Entrada de dados para realizar uma soma

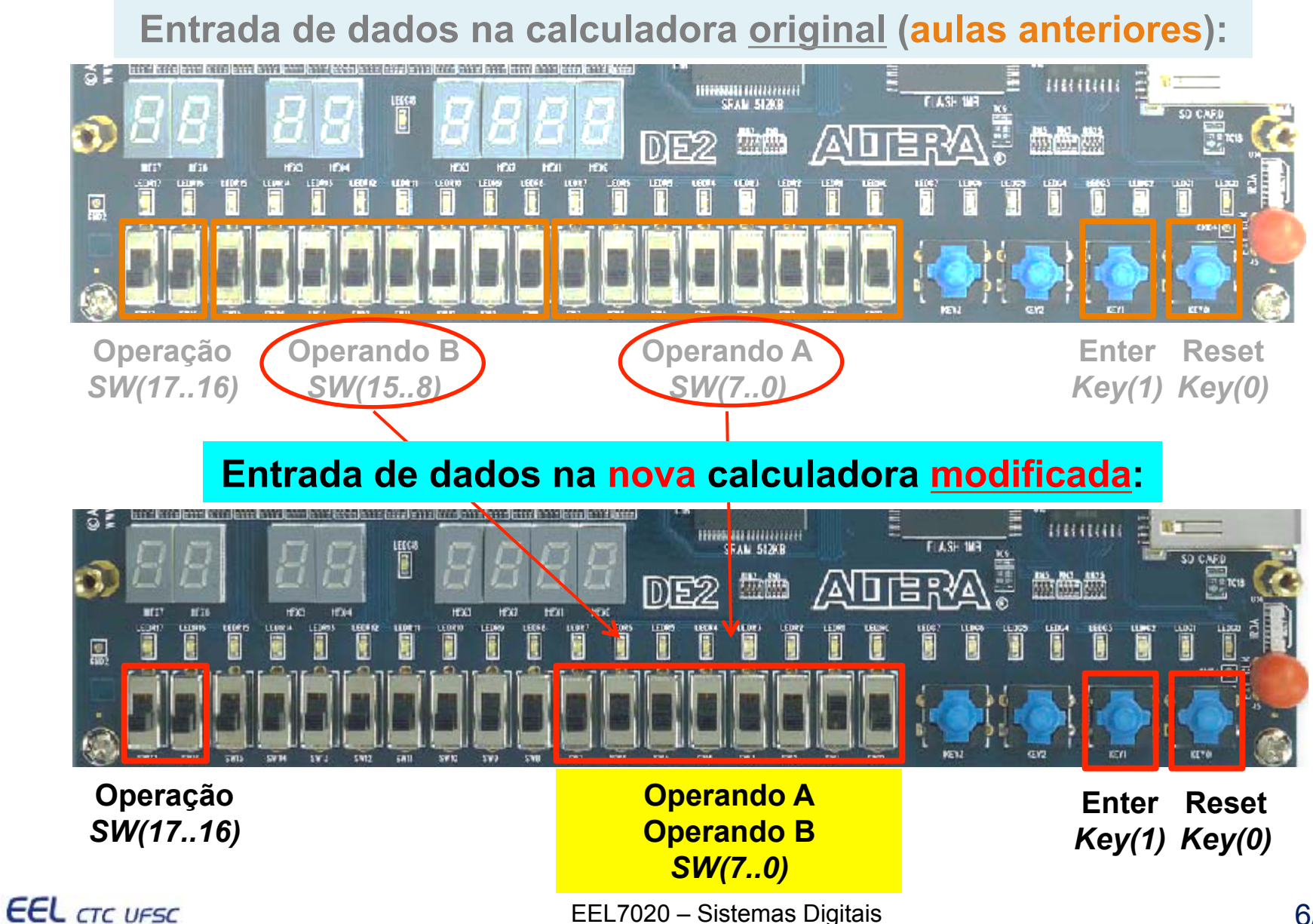

#### Novo Registrador e FSM para controle do fluxo de operações

- No slide a seguir, um registrador (em vermelho) é adicionado na entrada para armazenar o primeiro operando para operações que necessitam dois operandos.
- Algumas observações:
  - Não é necessário alterar o VHDL de nenhum componente.
  - No arquivo "top\_calc.vhd", deve ser incluído um novo componente Registrador, baseado nos existentes.
  - Devem ser realizadas alterações em alguns port maps, visando a conexão do novo registrador aos demais componentes existentes, e também às entradas.

•Notar também que os sinais de habilitação de registradores, seleção de multiplexador, entre outros, foram desconectados, visando a inclusão de um controle automático do fluxo de operações por intermédio de uma FSM.

EEL CTC UFSC

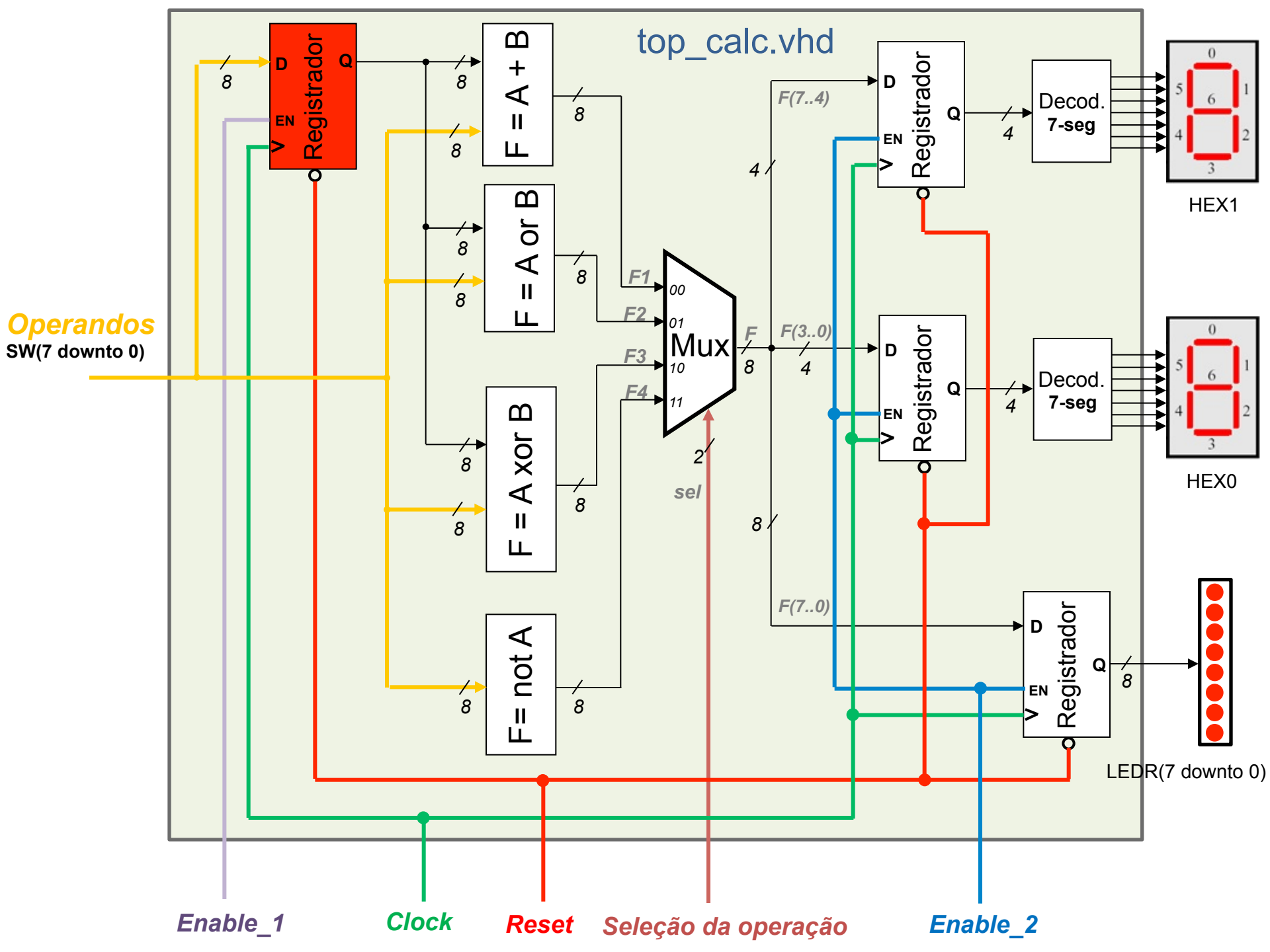

#### FSM para controle do fluxo de operações da calculadora

 No slide a seguir é apresentado o diagrama de blocos do circuito, incluindo o controlador (FSM) para gerenciar o fluxo de operações.

• Sugestão de interface para o novo componente (FSM):

```
component FSMctrl
    port (
        Clk, Rst, Enter : IN STD_LOGIC;
        Operacao : IN STD_LOGIC_VECTOR(1 downto 0);
        Selecao : OUT STD_LOGIC_VECTOR(1 downto 0);
        Enable_1, Enable_2 : OUT STD_LOGIC
);
end component;
```

• O top\_calc.vhd passará a ter 12 componentes instanciados! (9 "*Components*" no total).

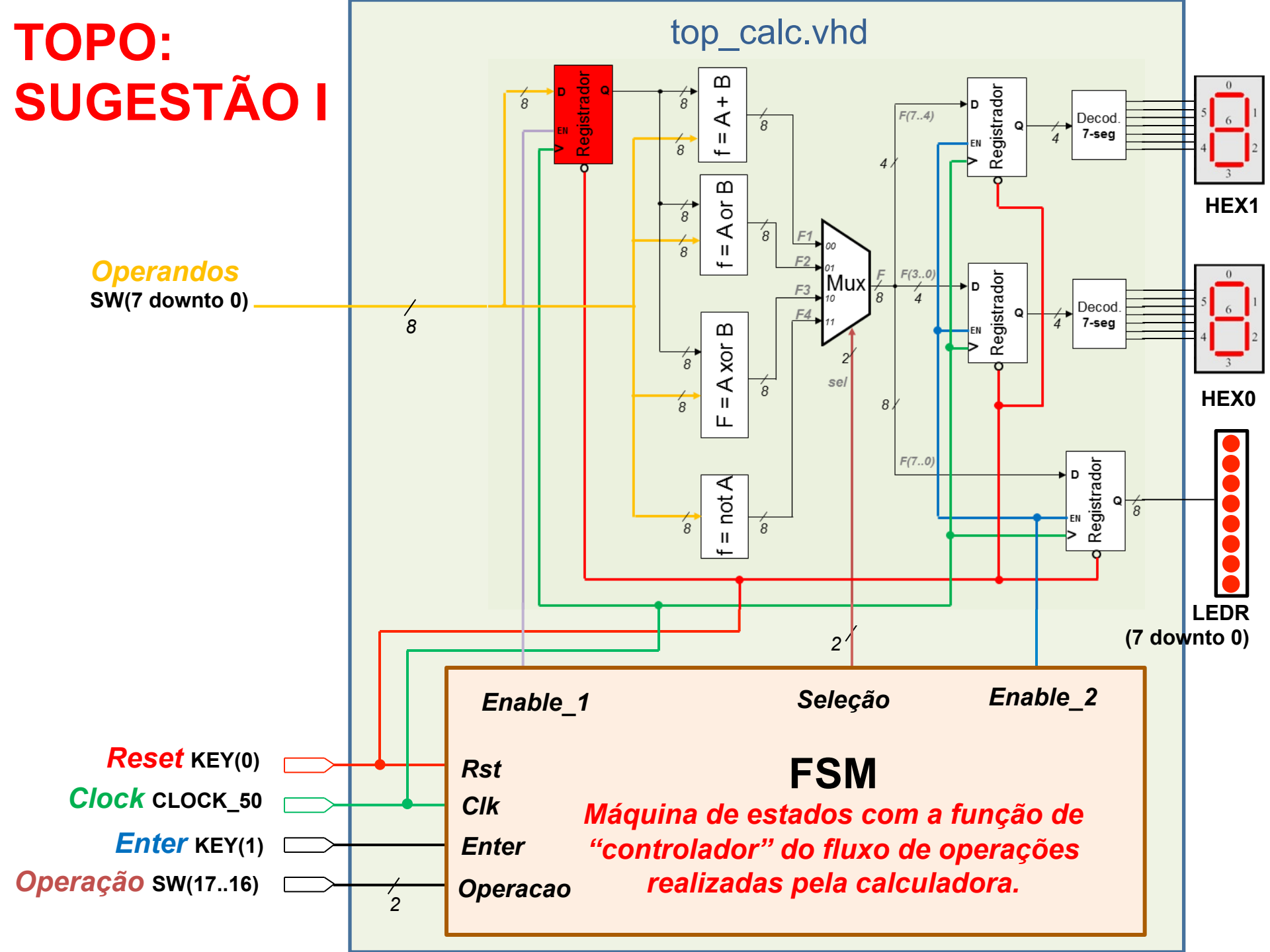

### Funcionamento da FSM (controlador)

- No estado inicial, "Esperando", as saídas da FSM estão desabilitadas (*Enable\_1=*'0', *Enable\_2=*'0', *Selecao=*"XX").
- Isso garante que nenhuma atividade ocorrerá na calculadora, enquanto o usuário não fornecer os operandos e a operação.
- Quando *Enter* (*Key(1)*) for '0', a FSM avança para o próximo estado, para aguardar até o *Enter* voltar para '1' (botão "não pressionado").
- No estado "Operação" é realizada uma transição para o próximo estado, de acordo com a operação selecionada.
- Se a operação for "*not A*" (apenas um operando), a operação é realizada, o resultado é armazenado no registrador de saída (Enable\_2='1') e a FSM retorna para o estado inicial "Esperando".
- Para as demais operações, a leitura do segundo operando é realizada em um estado adicional - Enable\_1 e Enable\_2 precisam ser devidamente controlados em cada estado.
- Para essas operações, quando o *Enter* for pressionado pela segunda vez (*Key(1) = '0'*), o resultado é escrito nos registradores de saída (Enable\_1='1'), e a FSM retorna para o estado inicial "Esperando".

# Sugestão de FSM

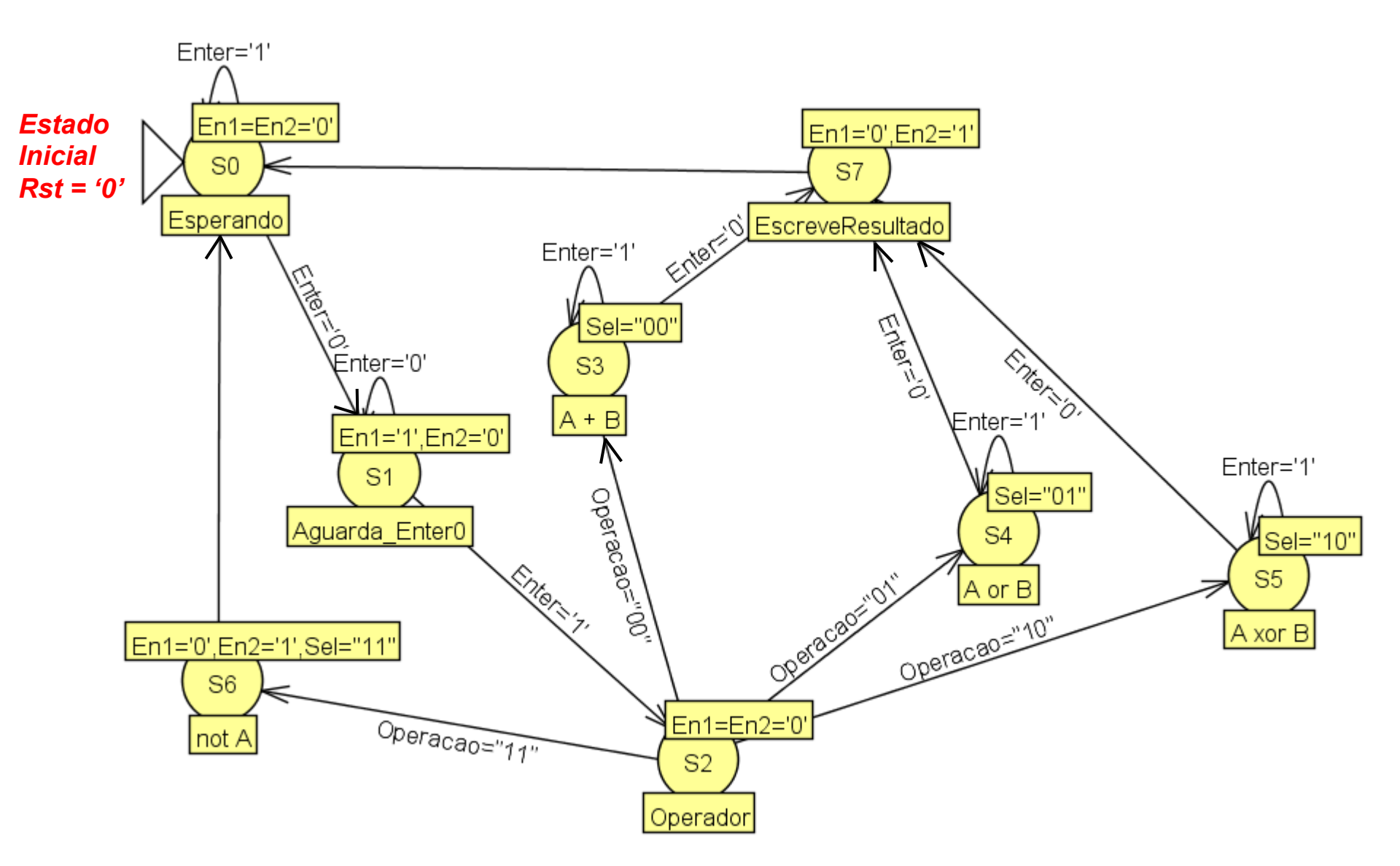

# Tabela de transição de estados

| Entradas |       |          |    | Saídas |          |         |          |
|----------|-------|----------|----|--------|----------|---------|----------|
| Reset    | Enter | Operação | EA | PE     | Enable_1 | Seleção | Enable_2 |
| 0        | Х     | XX       | SO | SO     | 0        | 00      | 0        |
| 1        | 1     | XX       | SO | SO     | 0        | 00      | 0        |
| 1        | 0     | XX       | SO | S1     | 0        | 00      | 0        |
| 1        | 0     | XX       | S1 | S1     | 1        | 00      | 0        |
| 1        | 1     | XX       | S1 | S2     | 1        | 00      | 0        |
| 1        | Х     | 00       | S2 | S3     | 0        | 00      | 0        |
| 1        | Х     | 01       | S2 | S4     | 0        | 00      | 0        |
| 1        | Х     | 10       | S2 | S5     | 0        | 00      | 0        |
| 1        | Х     | 11       | S2 | S6     | 0        | 00      | 0        |
| 1        | 0     | XX       | S3 | S7     | 0        | 00      | 0        |
| 1        | 1     | XX       | S3 | S3     | 0        | 00      | 0        |
| 1        | 0     | XX       | S4 | S7     | 0        | 01      | 0        |
| 1        | 1     | XX       | S4 | S4     | 0        | 01      | 0        |
| 1        | 0     | XX       | S5 | S7     | 0        | 10      | 0        |
| 1        | 1     | XX       | S5 | S5     | 0        | 10      | 0        |
| 1        | Х     | XX       | S6 | S0     | 0        | 11      | 1        |
| 1        | Х     | XX       | S7 | SO     | 0        | 00      | 1        |

EEL CTC UFSC

```
library ieee; use ieee.std logic 1164.all;
                                                 Sugestão de FSM em VHDL
entity FSMctrl is
port ( Clk, Rst, Enter : in std logic;
 Operacao: in std logic vector(1 downto 0);
 Selecao: out std logic vector(1 downto
                                          P2: process (EA, Enter)
Enable 1, Enable 2: out std logic
                                          begin
);
                                            case EA is
end FSMctr;
                                            when S0 =>
architecture FSM beh of FSMctrl is
                                                if Enter = '1' then
type states is (S0, S1, S2, S3, S4, S5
                                                  PE \leq  S0;
 signal EA, PE: states;
                                                else
 signal clock: std logic;
                                                 PE \leq S1;
 signal reset: std logic;
                                                end if;
begin
                                               Enable 1 \le '0';
 clock <= Clk;</pre>
                                                Enable 2 <= '0';
 reset <= Rst;</pre>
                                            when S1 => ... (a fazer)
P1: process (clock, reset)
                                            when S2 => -- Operador
 begin
                                                Enable 1 <= '0';
  if reset = '0' then
                                                Enable 2 <= '0';
        EA \leq S0;
                                                if Operacao = "00" then
  elsif clock 'event and clock = '1' then
                                                   PE <= S3; -- Fazer soma
        EA \leq PE;
                                                elsif Operacao = "01" then
  end if;
                                                   PE \le S4; -- Fazer OR
 end process;
                                                elsif ... (a fazer)
                                              end case;
         Essa architecture continua
                                           end process;
                                          end FSM beh; -- fim da architecture
         na coluna da direita ...
```

- Para utilizar a calculadora é necessário:
  - 1. Selecionar a operação desejada nas chaves SW(17..16).
  - 2. Fornecer um valor nas chaves SW(7..0) operando A.
  - 3. Pressionar *Enter* o botao KEY(1) será '0' quando pressionado.
  - 4. Se for a operação *"not A"*, o resultado será apresentado nos displays de 7-segmentos e LEDs.
  - 5. Se for operação de *soma*, *xor* ou *or*, fornecer o segundo operando nas chaves SW(7..0), e pressionar *Enter*.
  - 6. Após apresentado o resultado, essa sequência é reiniciada, voltando ao passo 1.

# **IMPLEMENTAÇÃO ALTERNATIVA DO TOPO!**

Outra opção de implementação seria criar um novo TOPO (um novo arquivo TOPO.vhd), contendo apenas dois componentes:

- A FSM (arquivo FSM.vhd)
- Os demais componentes (arquivo top\_calc.vhd)

Essa alternativa de implementação está apresentada no diagrama de blocos a seguir.

Notar que nessa implementação alternativa, pode ser necessário renomear os sinais de entrada e saída do top\_calc.vhd, para evitar o uso de SW, LEDR, HEX0 e HEX1, que passarão a ser os integrantes da nova entity do novo arquivo TOPO.vhd

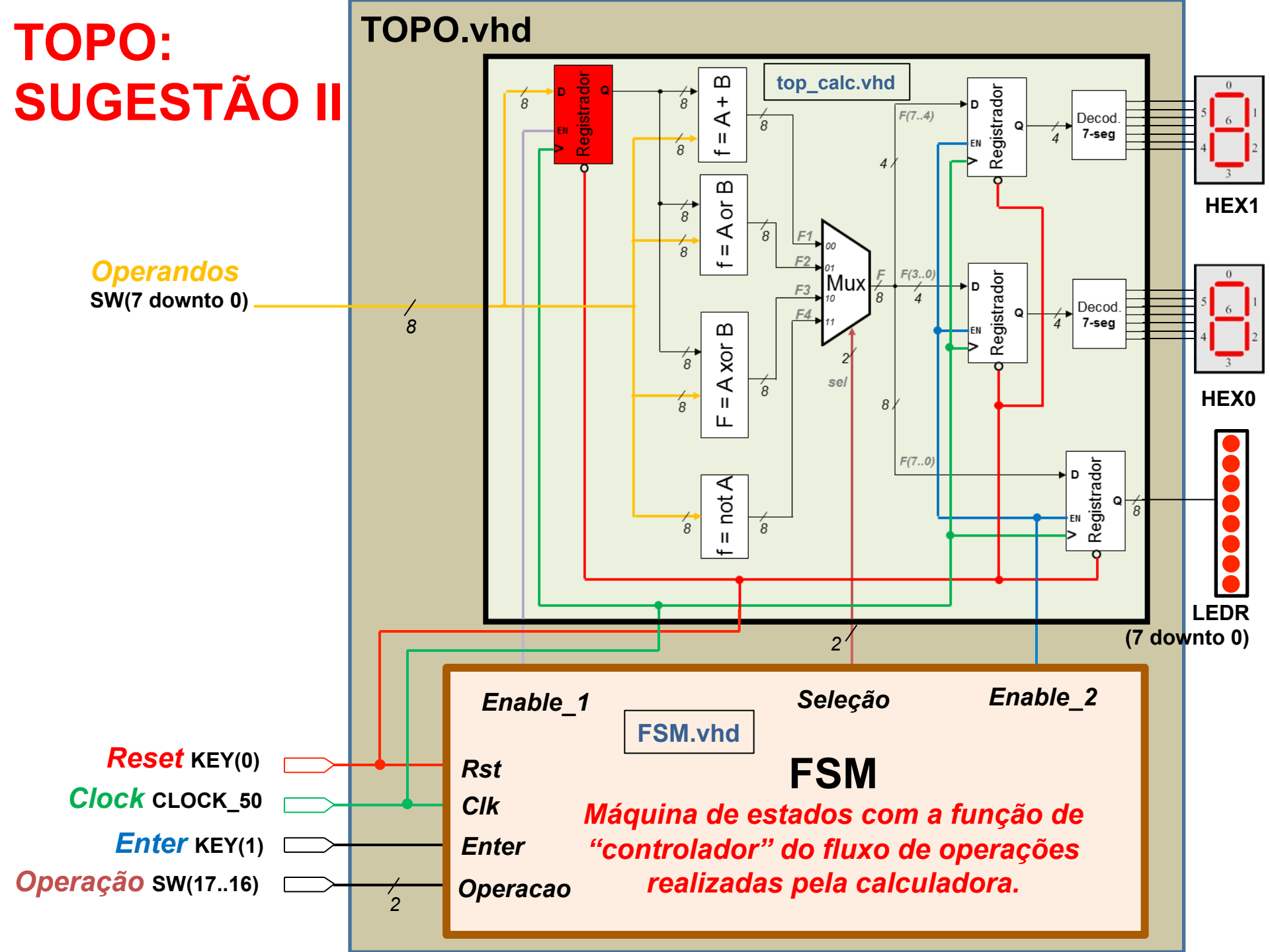

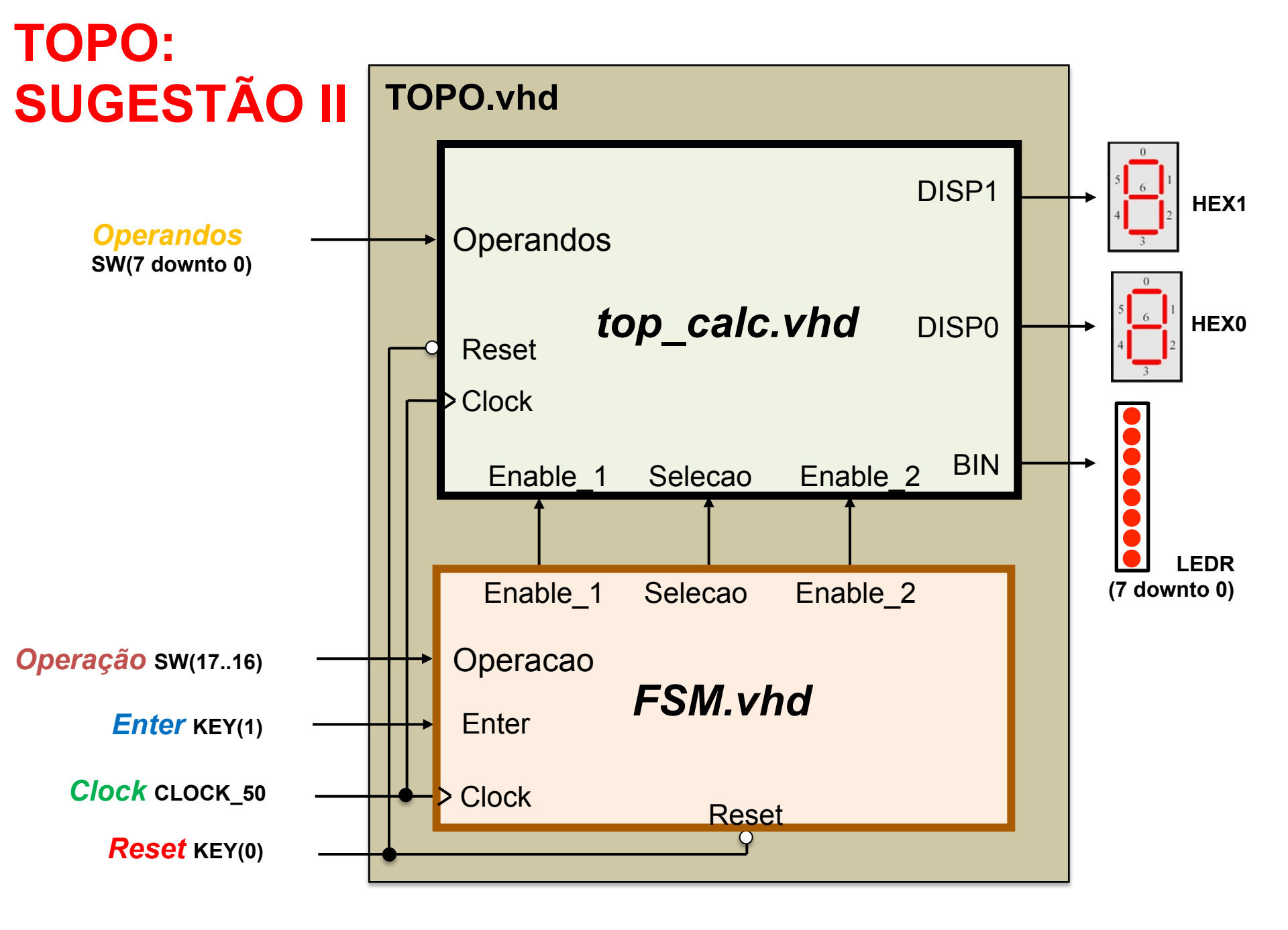